• Log in to <u>http://floridatech.sona-systems.com/</u>

Faculty members automatically have an account and can set up studies. GSAs must request one (See "Requesting a Researcher Account" document).

• If your study has been approved by the IRB, click on *Add New Study*.

| My Studies All Studies Add New Study       |                |                    | My Profile Logout B     |
|--------------------------------------------|----------------|--------------------|-------------------------|
|                                            |                |                    | Emily Burch (Researcher |
| My Studies                                 | Upcoming Ap    | pointments         |                         |
| View and edit your studies                 | 🗂 No Upcoming  | Appointments       |                         |
| ★r View, add or edit timeslots             | Co. It. and    |                    |                         |
| ★ View uncredited timeslots                | 2 Studies with | Recent Activity    |                         |
| All Studies                                | Research Metho | ds Questionnaire 1 | February 18, 2015       |
| View all studies available to participants |                |                    |                         |
| Add New Study                              |                |                    |                         |
| + Create a new study                       |                |                    |                         |

• Click on *Standard Study*, if your study is located on campus, then click *continue*.

| Florida Institute of<br>Nigh Tech with a Human Touch                                                  | f Technology                                   | School of Psychology R                                                                                                    | esearch Participation System                                                                                                    |                                                |
|----------------------------------------------------------------------------------------------------|------------------------------------------------|----------------------------------------------------------------------------------------------------|----------------------------------------------------------------------------------------------------|------------------------------------------------|
| 💣 My Studies All                                                                                      | Studies Add N                                  | ew Study                                                                                                    | My Profile                                                                                                    | Logout 🕒                                       |
|                                                                                                    |                                                |                                                                                                    | Emily                                                                                                    | Burch (Research                                |
| Select study type                                                                                     |                                                |                                                                                                    |                                                                                                    |                                                |
|                                                                                                    |                                                |                                                                                                    |                                                                                                    |                                                |
| To add a new study, you m<br>type once you have added                                                 | nust first select the<br>i it, so please be su | type of study you would like to add as well as the compensation type<br>re to select the correct type of study now.                                                                                                    | . You may not change a study nor the compensation to                                                                                                    | a different                                    |
| To add a new study, you m<br>type once you have added<br>Standard Study                               | nust first select the<br>i it, so please be su | type of study you would like to add as well as the compensation type<br>to select the correct type of study now.<br>A study that is scheduled to take place at a specific place (i.e. not co<br>will participate in.                                                                                                    | . You may not change a study nor the compensation to<br>nline), and where there is only one part to the study th                                                                                                    | a different<br>at participants                 |
| To add a new study, you m<br>type once you have added<br>Standard Study                               | nust first select the<br>it, so please be su   | type of study you would like to add as well as the compensation type<br>to select the correct type of study now.<br>A study that is scheduled to take place at a specific place (i.e. not c<br>will participate in.<br>P Paid                                                                                                    | . You may not change a study nor the compensation to<br>nline), and where there is only one part to the study th                                                                                                    | a different<br>at participants                 |
| To add a new study, you m<br>type once you have added<br>Standard Study                               | nust first select the<br>it, so please be su   | type of study you would like to add as well as the compensation type<br>re to select the correct type of study now.<br>A study that is scheduled to take place at a specific place (i.e. not c<br>will participate in<br>@ Paid<br>@ Credit                                                                                                    | . You may not change a study nor the compensation to<br>nline), and where there is only one part to the study th                                                                                                    | a different<br>at participants                 |
| To add a new study, you m<br>type once you have added<br>Standard Study<br>Two-Part Standard<br>Study | it. so please be su                            | type of study you would like to add as well as the compensation type<br>to select the correct type of study now.<br>A study that is scheduled to take place at a specific place (i.e. not of<br>will participate in.<br>© Paid<br>@ Credit<br>A study that is scheduled to take place at a specific place (i.e. not of<br>specified number of days apart, and a participant must sign up for                    | . You may not change a study nor the compensation to<br>nline), and where there is only one part to the study th<br>nline), in two parts. The two parts may be scheduled to<br>both parts of the study at one time. | a different<br>at participants<br>take place a |
| To add a new study, you m<br>type once you have added<br>Standard Study<br>Two-Part Standard<br>Study | nust first select the<br>it so please be su    | type of study you would like to add as well as the compensation type te to select the correct type of study now.  A study that is scheduled to take place at a specific place (i.e. not of will participate in.  Paid  Credit  A study that is scheduled to take place at a specific place (i.e. not specified number of days apart, and a participate must sign up for Paid Paid Paid Paid Paid Paid Paid Paid | . You may not change a study nor the compensation to<br>nline), and where there is only one part to the study th<br>nline), in two parts. The two parts may be scheduled to<br>both parts of the study at one time. | a different<br>at participants<br>take place a |

- Fill in the study's *name* (use something innocuous and not too enticing for students).
- If you want all Intro to Psychology students to participate, leave the *eligibility requirement* blank.

If you want only international students or only students who work full-time etc., write the requirement in the space.

• *Credits* to participants will be given as follows: 1 for showing up and 1 for each half hour.

If your study lasts 30 minutes, participants will receive 2 credits. If your study lasts 31 minutes to 60 minutes, participants will receive 3 credits.

- For most studies, leave the *Preparation* box blank. This is for studies where students may be required to bring something special or pre-read some material.
- The *Researcher* is the person conducting the study usually a graduate student or undergraduate research assistant.
- Select a *Principal Investigator* from the list. If you are a faculty member, it would be your name. If you are a graduate student or undergraduate honors student, it would be the professor's name you work under.
- You will need your five-digit IRB approval code and the IRB expiration date Once your IRB expiration date rolls around, your study will be moved from the list of active studies to the list of inactive studies until you are granted a new IRB expiration date.
- Select "Yes" under *Active Study*, if you want to post time slots for your study.
- Leave the defaults to *none*, if you don't have pre-requisites, disqualifiers, or restrictions.
- Leave *invitation codes* blank (generally used only for online studies).
- *Deadlines*: we recommend 2 hours.

Participants will be able to sign up for or cancel a study 2 hours before it takes place. If no one signs up 2 hours before the study is scheduled, the study is cancelled (learn more about no-shows under "Crediting

Participants").

- It is recommended to sign up for automatic e-mail updates for sign-ups and cancelations, which means you don't have to sign in to Sona Systems to see whether someone has signed-up or cancelled.
- You can assign specific researchers to specific timeslots if necessary, but generally you can leave this box checked as "No."
- Only in very rare circumstances would you want to allow a student to participate in your study more than once; leave "No" checked.

- Click Add This Study.
- NOTE: You are NOT finished yet. A different page will come up.

| study Info      | rmation                                                                                                    | Restrictions                                           |                                                                          | ~ |
|-----------------|----------------------------------------------------------------------------------------------------|--------------------------------------------------------|--------------------------------------------------------------------------|---|
| Study<br>Name   | SAMPLE                                                                                                    | Prescreen Restrictions                                 | No Restrictions<br><sup>•</sup> View/Modify Restrictions                 |   |
| Study<br>Type   | Standard (lab) study<br>This is a standard lab study. To participate, sign up.<br>and go to the specified location at the chosen time. | Additional Study Information                           |                                                                          |   |
| Study<br>Status | Not visible to participants: Not Approved                                                                                              | Participant Sign-Up Deadline                           | 24 hours before the study is to occur                                    | Ý |
| Duration        | 30 minutes                                                                                                    | Participant Cancellation Deadline<br>IRB Approval Code | 24 hours before the study is to occur<br>15-003 (expires March 25, 2015) |   |
| Credits         | 1 Credits                                                                                                    |                                                        |                                                                          |   |

- In order for your study to be visible to students, under the "Study Status" section in the middle of the page, click *Send A Request*. If you don't click this link, the administrator will not be informed that you wish to add a study. The administrator will be notified and will approve your study, or suggest changes, within 24 hours.
- You will receive a notification once the study has been made visible to students
- Now you are ready to add timeslots.